### Talent Analyticsでのデータの移管確認のチェックリスト

下記の <チェックリスト> のデータが3EテストシステムからTAに正しく移管されているかご確認ください。 確認後、「確認完了」ボタンを押してください。

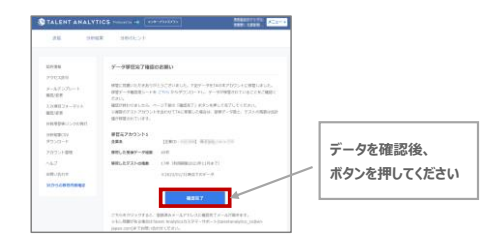

## ご不明点などございましたら下記までご連絡ください。 talent Analyticsカスタマーサポート talentanalytics\_cs@en Japan.com

# <チェックリスト>

①企業データ ②受検データ(3Eテストシステム上に表示される件数)

③残数(5/27にアカウント発行の企業様→5/24時点での3Eテストの残数が移管 7/11にアカウント発行の企業様→7/9時点での3Eテストの残数が移管)

※移管対象・対象外データについてはこちらを参照ください。

### 各該当画面への遷移方法

◎ 3Eテストシステム ◎TAシステム American Stars 🛞 TALENT ANALYTI Married Mas- -🐲 TALENT ANALY ①企業データ 2023-01-19 ②受検データ(受検者) **★**システ*Ŀ* (②受検データ (受検者) 2022-12-28 (リリース情報) 受検者情 2受検デ--タ(受検データ件数) 2022-12-23 受検者情報の項目追加に伴う「分析結果CSVフォーマ メールテンプレ-確認/変更 なおしたち、ページ下がか「発展化了」がかった外して化了してください。 ストラットントをつかってたい意味したがたり、伊藤子、佐藤人、美工しの発展の力 ③残数 2022-12-15 年末年絶体室に伴うサポート対応体室のお知ら1 入力項目フォーマット 確認/変更 TRAILINGS . 2022-12-01 ossillarouto...... ☆ 680件の才能分析テストが送信できます。 共有用受検リンク ②受検データ(受検データ件数) 3残数 現在フリーブランを利用中です。応募者・社員に対して、680件のテストが送信できます プランアップグレードすると、1件単位でのテストの追加購入を行うことが可称です。 アカウント管理 操作ガイド 2010 A 680 "

#### ①企業データ

|  | チェック内容  | 備考 | 3E              | テストシステムの該当画面                                  |            | TAシステムの該当画面 |                                          |  |
|--|---------|----|-----------------|-----------------------------------------------|------------|-------------|------------------------------------------|--|
|  | 企業名     |    | ● 企業データ         | 企業データの編集                                      | 7          | アカウント情報     |                                          |  |
|  |         |    | 225             | 12-985-53% 21/20-3                            | -          |             |                                          |  |
|  |         |    | 企果4(フリガナ)       | C1912/04/04/04/04                             | 2          | 栄ID         | orean.                                   |  |
|  | 氏名      | -  | 任用              | ▼160-0023 東京都<br>東京都新港区西新商6-5-1 新港アイランドタワー35F | 2          | 荣名          | L                                        |  |
|  |         |    | 電話錄号主張集可        | 03-3342-4701                                  |            | 4           | A start of                               |  |
|  |         |    | 經治費名非確實可        | 667 ·                                         |            |             |                                          |  |
|  | メールアドレス |    | 絵画数メールアトレス☆ 編集号 | readjace.                                     | ×          | ールアドレス      | 受検用了時に届く「お知らせメール」の用先や、「送信メール」に近信があった際の向先 |  |
|  |         |    |                 |                                               | ʻ <b>L</b> |             | に使われます。                                  |  |

### ②受検データ

| <b>チェック内容</b> | 備考                           | 3Eテストシステムの該当画面                                                                                                    | TAシステムの該当画面                                                                                                    |  |  |
|---------------|------------------------------|----------------------------------------------------------------------------------------------------|----------------------------------------------------------------------------------------------------|--|--|
| 受検データ件数       | 移管対象の受検データ件数が正し<br>いかご確認ください |                                                                                                    | STALENT ANALYTICS Insuring () [249-934797]                                                                                                    |  |  |
|               |                              | ▲ ご注意ください   ************************************                                                                                                    | <section-header><section-header><text><text><text><text><text><text><text><text><text><text><text><text></text></text></text></text></text></text></text></text></text></text></text></text></section-header></section-header>                                                                                                    |  |  |
| 受検者           | 受検結果が正しく移管されているか<br>ご確認ください  | Status Status Statu | Image: second second |  |  |

#### 

| チェック内容 | 備考                                                                                                    | 3Eテストシステムの該当画面 |                                                                                                    |  | TAシステムの該当画面                                                             |                                                          |                                                                                                    |                                                                                                    |
|--------|----------------------------------------------------------------------------------------------------|----------------|----------------------------------------------------------------------------------------------------|--|-------------------------------------------------------------------------|----------------------------------------------------------|----------------------------------------------------------------------------------------------------|----------------------------------------------------------------------------------------------------|
| テエック内容 | 100名<br>マストの残数が正しく移管されている<br>かご確認ください。<br>5/27アカウント発行の企業様<br>→5/24時点の3Eテスト残数<br>7/11アカウント発行の企業様<br>→7/9時点の3Eテスト残数<br>※1 新規でTAアカウントを開設さ<br>れた場合、トライアル用に3件分が<br>追加付与されています<br>※2 残数起点日以降にご利用が |                | Constant and a constant and a c |  | 27.<br>80200.027.<br>80200.027.<br>5<br>6<br>7<br>74980<br>1<br>1<br>22 | ()<br>()<br>()<br>()<br>()<br>()<br>()<br>()<br>()<br>() | CLEAN ANALYS<br>AM SIN<br>Mar<br>Artan<br>Artan | POPPER ( POPPE) ( POPPE) ( P |
|        | あった場合、件数に差分が出ます                                                                                                    |                |                                                                                                    |  |                                                                         |                                                          |                                                                                                    | この1997年19日日、1997年19日の日本の1997年19日の日本の1997年19月1日日本の1997年19月1日日本の1997年19月1日日本の1997年19月1日日本の1997年19月1日日本の1997年19月1日本の1997年19月11日本の1997年19月11日本の1997年19月11日本の1997年19月11日本の1997年19月11日本の1997年19月11日本の19979111111111111111111111111111111111                |